## **Assignment Submission**

To prove successful submission, please take a screenshot and keep it by yourself.

We accept electronic submissions only. The submission system will be immediately closed after the deadline. You can submit your assignment in one of the following ways (we take assignment 1 as an example):

# 1. Linux CUI

- a). Login to your CSE computer
- b). Ensure that you are in the directory containing the files to be submitted

```
williams % ls *.java
WordAvgLen1.java WordAvgLen2.java
```

c). Type "give cs9313 WordAvgLen1.java WordAvgLen2.java"

williams % give cs9313 assignment1 WordAvgLen1.java WordAvgLen2.java

d). The system will tell you whether your submission is accepted when you submit your assignment. You just need to type "yes" for the questions met in this step.

If you submit successfully, the output is as follows (**remember to take a screenshot**):

| Continuing with the submi                                                                             | ssion                                                                      |
|----------------------------------------------------------------------------------------------------|----------------------------------------------------------------------------|
| Submission: assignment1                                                                               |                                                                            |
| Files found: WordAvgLen1.                                                                             | java WordAvgLen2.java                                                      |
| Submission datestamp: F<br>Assignment deadline: M<br>This submission is 16 day<br>Submission accepted | ri Aug 12 23:27:04 2016<br>on Aug 29 09:59:59 2016<br>s and 10 hours early |

e). Note: If you submit your assignment more than once, the last submission will replace the previous one!

## 2. Web UI of Give System

You can submit your assignment online by visit the following link:

https://cgi.cse.unsw.edu.au/~give/Student/give.php

a). Login and search for the assignment

| Session | 16s2 Session 2 2016    | Ŧ |
|---------|------------------------|---|
| Course  | comp9313               |   |
|         | Search for Assignments |   |

b). Select an assignment and submit your files. The requirements of the file are listed on the top right.

| COMP9313 assignment1                                                                                                    |                                                      |                                                                                                    |
|----------------------------------------------------------------------------------------------------|------------------------------------------------------|----------------------------------------------------------------------------------------------------|
| Choose files to submit:<br>Choose File WordAvgLen1.java<br>Choose File WordAvgLen2.java<br>Add File                                                                                                    | ×                                                    | What files are accepted:<br>accept WordAvgLen1.java WordAvgLen2.java<br>Deadlines:<br>all Mon 29 Aug 09:59:59<br>Maximum file size (kb):<br>250 |
| Student declaration                                                                                                    |                                                      |                                                                                                    |
| <ul> <li>This assignment is my own work, except where permitted by</li> <li>This assignment has not been submitted for academic credit</li> <li>I have read and understood the University Rules in respect of</li> </ul> | the originality rule<br>elsewhere.<br>Student Acaden | es for this course and this assignment.<br>nic Misconduct.                                                                                      |
| I accept the declaration above                                                                                                    |                                                      |                                                                                                    |
| Submit my Files Cancel                                                                                                    |                                                      |                                                                                                    |

c). If you submit your assignment successfully, you will get the output as follows (**remember to take a screenshot**):

### COMP9313 assignment1

Supplied files:

| File             | Size | Туре                     |
|------------------|------|--------------------------|
| WordAvgLen1.java | 2148 | application/octet-stream |
| WordAvgLen2.java | 2148 | application/octet-stream |

#### Submission Log:

| Session: 16s2<br>name: Warning: print field assignment1 not defined in SMS database |
|-------------------------------------------------------------------------------------|
| Submission: assignment1                                                             |
| Files found: WordAvgLen1.iava WordAvgLen2.iava                                      |
|                                                                                     |
|                                                                                     |
| Submission datestamp: Fri Aug 12 23:45:45 2016                                      |
| Assignment deadline: Mon Aug 29 09:59:59 2016                                       |
| This submission is 16 days and 10 hours early                                       |
| Submission accepted                                                                 |
|                                                                                     |

### d). You can check your submission status:

| 00111 0010 |                              |   |
|------------|------------------------------|---|
| Assignment | assignment1                  | Y |
|            | Submit my Assignment         | _ |
|            | Check my Submission          |   |
|            | Collect my marked Assignment | _ |

### and the output is like:

COMP9313 assignment1

Submission log: